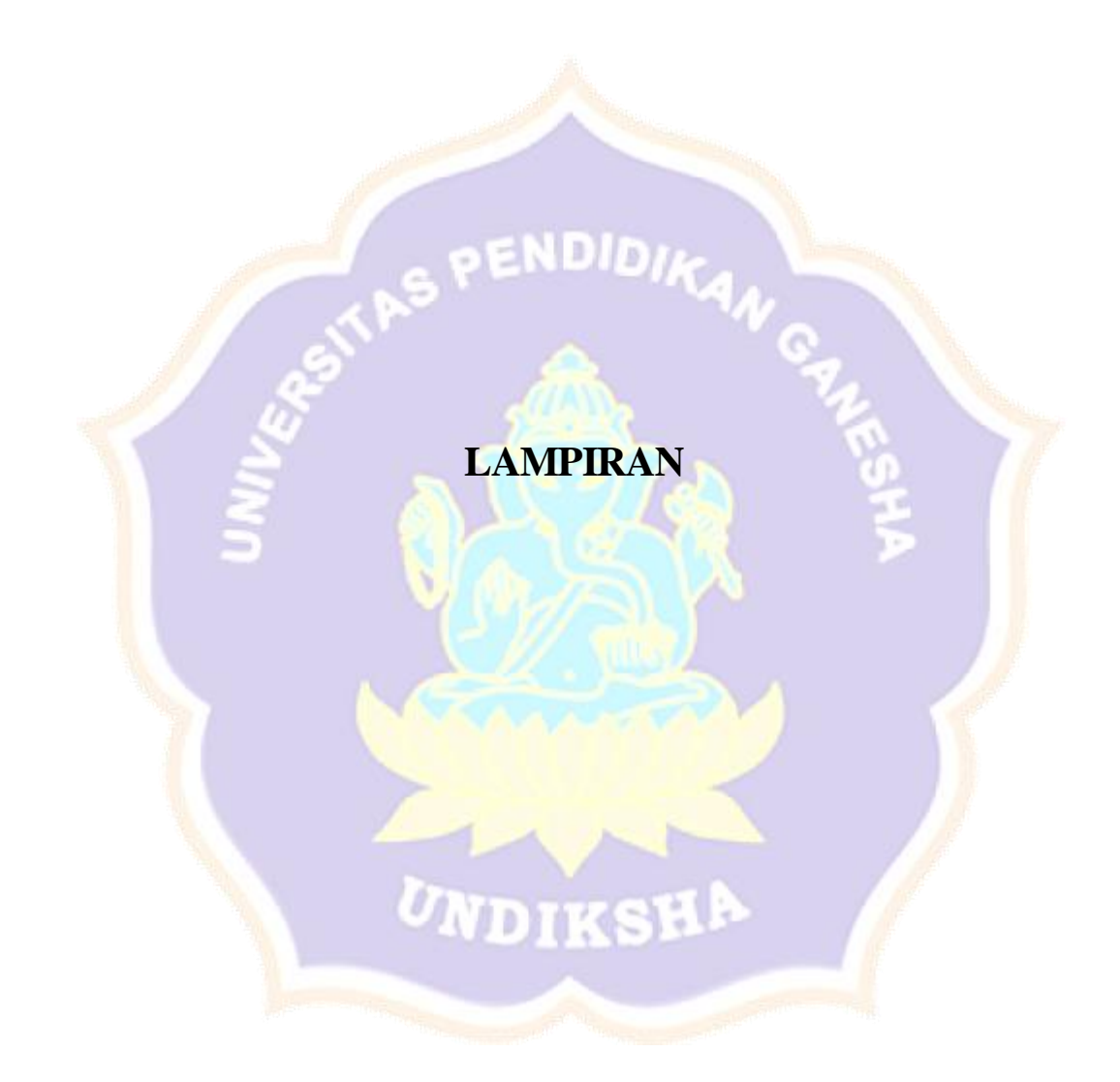

## Lampiran 1 Proses Login Pemilik Homestay.

|                           |           |                 | DimpilHomestay                                                         |          |        |       |            |    |
|---------------------------|-----------|-----------------|------------------------------------------------------------------------|----------|--------|-------|------------|----|
|                           |           |                 | 🔒 123                                                                  |          |        |       |            |    |
|                           |           |                 | وی موجوعی 2020 © Dimpil Homestay.                                      |          |        |       |            |    |
|                           |           |                 |                                                                        |          |        |       |            |    |
|                           |           |                 |                                                                        |          |        |       |            |    |
|                           |           |                 |                                                                        |          |        |       |            |    |
|                           |           |                 |                                                                        |          |        |       |            |    |
|                           | 16        | <u>e</u>        |                                                                        |          |        | -     |            |    |
|                           | 5         | Lam             | piran 1 Proses <i>Login</i> Pemilik <i>H</i>                           | omesta   | v      |       |            |    |
| Loweringer 2 D            |           |                 |                                                                        |          | 20     |       |            |    |
| Lampiran 2 Pi             | rose      | s inpu          | t Data Akomodasi.                                                      |          |        | 2     |            |    |
| Admin   Dimpil Homestay × | +         |                 |                                                                        |          |        |       | • -        | σ× |
| ← → C ① localhost8080/di  | impilhome | stay/admin/data | _akomodasi                                                             |          | _      | _     | ☆ <b>0</b> | *  |
|                           | Tamb      | ah Akomodasi    | FORM INPUT KAMAR ×                                                     |          |        |       |            |    |
| Admin                     | Tamba     | Annakomodasi    | Nama Kamar                                                             |          |        |       |            |    |
| 🚯 Home                    | NO        |                 | Dimpil 15                                                              | KATEGORI | HARGA  | HARGA | AKSI       |    |
| 📝 Data Highlight          | 1         | Dimpil T        | Keterangan                                                             | Double   | 200000 | 13    |            |    |
| 📝 Data Akomodasi          | 1         | 1 F             | Double Deluxe 2                                                        | Double   | 200000 | 15    |            |    |
| 📝 Data Aktifitas          |           |                 | Keterangan Eng<br>Type : Double Room                                   |          |        |       |            |    |
| 📝 Data Tentang Kami       |           |                 | Eacilitae                                                              |          |        |       |            |    |
| 🖍 Kritik dan Saran        |           |                 | +Makan pagi, +Kolam renang, +Shower, +Toilet Duduk, +Wastafel, ·       |          |        |       |            |    |
| 🗹 Destinasi 🛛 <           |           |                 | Fasilitas Eng                                                          |          |        |       |            |    |
| 🗹 Fasilitas 🛛 🖌           |           |                 | -<br>+Breakfast, +Swimming pool, +Shower (water hitter), +Seat Toilet, |          |        |       |            |    |
| 🗹 Galeri <                | 2         | Dimpil T<br>2 F | Kategori                                                               | Double   | 200000 | 13    | Q 2        |    |
|                           |           |                 | Double                                                                 |          |        |       |            |    |
|                           |           |                 | Harga                                                                  |          |        |       |            |    |
|                           |           |                 | 20000d                                                                 |          |        |       |            | -  |

Lampiran 2 Proses Input Data Akomodasi

Lampiran 3 Data Akomodasi Berhasil Terinput.

| Admin                           | Dimpil Homesta | y × +                   |                        |                                                                                                    |                                                                                                    |                      |                                                         |                                                                       |                                                 | • -                 | 8   | × |
|---------------------------------|----------------|-------------------------|------------------------|----------------------------------------------------------------------------------------------------|----------------------------------------------------------------------------------------------------|----------------------|---------------------------------------------------------|-----------------------------------------------------------------------|-------------------------------------------------|---------------------|-----|---|
| $\leftrightarrow$ $\rightarrow$ | C 🛈 locali     | nost:8080/dimpilhomesta | y/index.php/admin/data |                                                                                                    |                                                                                                    |                      |                                                         |                                                                       |                                                 | ☆ 0                 | * 🌲 | : |
|                                 |                |                         |                        | +Wastafel,<br>+Tempat tidur,<br>+AC, +Kipas<br>angin, +Lemari,<br>+Meja, +Tempat<br>duduk, +FREE<br>WIFI                                                                 | +Seat Toilet,<br>+Sink, +Bed, +AC,<br>+Fan, +Cabinet,<br>+Table, +Seat,<br>+FREE WIFI                                                                 |                      |                                                         |                                                                       |                                                 |                     |     | • |
| 14                              | Dimpil<br>15   | Double Deluxe<br>2      | Type : Double<br>Room  | +Makan pagi,<br>+Kolam renang,<br>+Shower, +Toilet<br>Duduk,<br>+Wastafel,<br>+Tempat tidur,<br>+AC, +Kipas<br>angin, +Lemari,<br>+Meja, +Tempat<br>duduk, +FREE<br>WIFI | +Breakfast,<br>+Swimming<br>pool, +Shower<br>(water hitter),<br>+Seat Toilet,<br>+Sink, +Bed, +AC,<br>+Fan, +Cabinet,<br>+Table, +Seat,<br>+FREE WIFI | Double               | 200000                                                  | \$1-<br>\$4.3                                                         | Q                                               | Z                   | ×   |   |
| Lam                             | piran          | 4 Data A                | _ampiran<br>komodasi   | 3 Data Ako<br>Berhasil T                                                                                                    | omodasi Be<br>Tampil di H                                                                                                    | erhasil '<br>lalamar | Terinp<br>n <i>webs</i>                                 | ut<br>site.                                                           |                                                 |                     |     |   |
|                                 |                | Allia                   |                        |                                                                                                    |                                                                                                    |                      | 37.4                                                    |                                                                       |                                                 | 189-13<br>189-13    |     |   |
|                                 |                |                         |                        | and the second second                                                                                                    |                                                                                                    |                      |                                                         | Nama Kamar :                                                          |                                                 |                     |     | 1 |
|                                 | 10             | A.                      |                        |                                                                                                    |                                                                                                    |                      |                                                         | Dimpil 15                                                             |                                                 |                     |     |   |
|                                 |                |                         | A State                | 4 ANTE                                                                                                    |                                                                                                    |                      |                                                         | Keterangan :                                                          |                                                 |                     |     | 1 |
|                                 |                |                         | -748                   |                                                                                                    | 1. 1. 1. 1. 1. 1. 1. 1. 1. 1. 1. 1. 1. 1                                                                                                    | /                    | Tipe                                                    | e : Double Roo                                                        | om                                              |                     |     |   |
|                                 |                |                         | A CONTRACTOR           | -                                                                                                    | Carlos A.                                                                                                    |                      |                                                         | Kategori :                                                            |                                                 |                     |     | 1 |
|                                 | 100            |                         |                        | -                                                                                                    | ار ا                                                                                                    |                      |                                                         | Double                                                                |                                                 |                     |     |   |
|                                 |                |                         |                        |                                                                                                    |                                                                                                    | +I<br>C<br>ar        | Vlakan pagi, +Kr<br>vuduk, +Wastafe<br>ngin, +Lemari, + | Fasilitas :<br>blam renang,<br>I, +Tempat tid<br>Meja, +Tempa<br>WIFI | +Shower, +Te<br>lur, +AC, +Kij<br>at duduk, +FF | oilet<br>pas<br>REE |     |   |
|                                 | Rua            | na                      | $\circ \circ 0$        | 000                                                                                                    |                                                                                                    |                      |                                                         | Harga :                                                               |                                                 |                     |     |   |
|                                 |                |                         |                        |                                                                                                    |                                                                                                    | _                    |                                                         | Rp. 200.000                                                           |                                                 |                     |     |   |

Lampiran 4 Data Akomodasi Berhasil Tampil di Halaman Website

## Lampiran 5 Pilih Icon Edit Data Akomodasi.

| lmin   Dimpil H | omestay × +               |                           |                                                                                                    |                                                                                                    |        |        |                |   | • |   | ð   |
|-----------------|---------------------------|---------------------------|----------------------------------------------------------------------------------------------------|----------------------------------------------------------------------------------------------------|--------|--------|----------------|---|---|---|-----|
| C (             | localhost:8080/dimpilhome | stay/index.php/admin/data |                                                                                                    |                                                                                                    |        |        |                |   | ☆ | 0 | * 🗳 |
|                 |                           |                           | +Wastafel,<br>+Tempat tidur,<br>+AC, +Kipas<br>angin, +Lemari,<br>+Meja, +Tempat<br>duduk, +FREE<br>WIFI                                                                 | +Seat Toilet,<br>+Sink, +Bed, +AC,<br>+Fan, +Cabinet,<br>+Table, +Seat,<br>+FREE WIFI                                                                 |        |        |                |   |   |   |     |
| 4 Dim<br>15     | Double Deluxe             | Type : Double<br>Room     | +Makan pagi,<br>+Kolam renang,<br>+Shower, +Toilet<br>Duduk,<br>+Wastafel,<br>+Tempat tidur,<br>+AC, +Kipas<br>angin, +Lemari,<br>+Meja, +Tempat<br>duduk, +FREE<br>WIFI | +Breakfast,<br>+Swimming<br>pool, +Shower<br>(water hitter),<br>+Seat Toilet,<br>+Sink, +Bed, +AC,<br>+Fan, +Cabinet,<br>+Table, +Seat,<br>+FREE WIFI | Double | 200000 | \$1 -<br>\$4.3 | Q |   |   | ×   |

## Lampiran 5 Pilih Icon Edit Data Akomodasi

Lampiran 6 Proses Edit Data Akomodasi.

| Admin   Dimpil Homestay ×                                      | + • • - 6                                                                                                    | × |
|----------------------------------------------------------------|----------------------------------------------------------------------------------------------------|---|
| $\leftrightarrow \rightarrow \mathbf{C}$ (i) localhost:8080/di | impilhomestay/index.php/admin/data_akomodasi/edit/63 🛛 🛱 🖈 🔮                                                                               | : |
| DIMPIL HOMESTAY                                                | ≡ Home                                                                                                    | ^ |
| Admin                                                          | CEDIT DATA AKOMODASI<br>Nama Kamar                                                                                                    |   |
| •2• Home                                                       | Dimpil 15                                                                                                    | 4 |
| Data Highlight Data Akomodasi                                  | Keterangan Tipe : Deluxe                                                                                                    |   |
|                                                                | Keterangan Eng                                                                                                    | 1 |
|                                                                | Type : Deluxe                                                                                                    |   |
| Data Tentang Kami                                              | Fasilitas                                                                                                    |   |
| 🗭 Kritik dan Saran                                             | +Makan pagi, +Kolam renang, +Shower, +Toilet Duduk, +Wastafel, +Tempat tidur, +AC, +Kipas angin, +Lemari, +Meja, +Tempat duduk, +FREE WIFI |   |
| 🗭 Destinasi 🛛 🔇 🔇                                              | Facilitas Eno                                                                                                    | 1 |
| 🗹 Fasilitas 🛛 🔇                                                | +Breakfast +Swimming pool +Shower (water hitter) +Seat Toilet. +Sink. +Bed. +AC. +Fan. +Cabinet. +Table. +Seat. +FRFF WIFI                 |   |
| 🗹 Galeri 🛛 🔍                                                   | preamous ourmaning poor, onover (meet meet), our roller, only bed, net raily seasined reach, our recent re-                                |   |
|                                                                | Kategori                                                                                                    |   |
|                                                                | Double                                                                                                    |   |
|                                                                | Harga                                                                                                    |   |
|                                                                | 200000                                                                                                    | ÷ |

Lampiran 6 Proses Edit Data Akomodasi

Lampiran 7 Data Akomodasi berhasil terupdate.

| ۲  | Admin         | Dimpil Homesta | y × +                  |                        |                                                                                                    |                                                                                                    |        |        |                |   | •   | đ   | × |
|----|---------------|----------------|------------------------|------------------------|----------------------------------------------------------------------------------------------------|----------------------------------------------------------------------------------------------------|--------|--------|----------------|---|-----|-----|---|
| ÷  | $\rightarrow$ | C 🕕 locali     | nost:8080/dimpilhomest | ay/index.php/admin/dat | a_akomodasi/index                                                                                                    |                                                                                                    |        |        |                | 2 | ☆ ( | ۵ 🌢 | : |
|    |               |                |                        |                        | +Wastafel,<br>+Tempat tidur,<br>+AC, +Kipas<br>angin, +Lemari,<br>+Meja, +Tempat<br>duduk, +FREE<br>WIFI                                                                 | +Seat Toilet,<br>+Sink, +Bed, +AC,<br>+Fan, +Cabinet,<br>+Table, +Seat,<br>+FREE WIFI                                                                 |        |        |                |   |     |     | • |
|    | 14            | Dimpil<br>15   | Tipe : Deluxe          | Type : Deluxe          | +Makan pagi,<br>+Kolam renang,<br>+Shower, +Toilet<br>Duduk,<br>+Wastafel,<br>+Tempat tidur,<br>+AC, +Kipas<br>angin, +Lemari,<br>+Meja, +Tempat<br>duduk, +FREE<br>WIFI | +Breakfast,<br>+Swimming<br>pool, +Shower<br>(water hitter),<br>+Seat Toilet,<br>+Sink, +Bed, +AC,<br>+Fan, +Cabinet,<br>+Table, +Seat,<br>+FREE WIFI | Double | 200000 | \$1 -<br>\$4.3 | Q | C   | ×   |   |
| Co | opyri         | ght © 2021     | Dimpil Homesta         | y. All rights reserve  | d.                                                                                                    |                                                                                                    |        |        |                |   |     |     |   |

Lampiran 7 Data Akomodasi Berhasil Terupdate

Lampiran 8 Pilih Icon Hapus Data Akomodasi.

|    | C 🕕 local    | host:8080/dimpilhomes |               | a akomodasi/index                                                                                                    |                                                                                                    |        |        |                | िह | x 0 | * |  |
|----|--------------|-----------------------|---------------|----------------------------------------------------------------------------------------------------|----------------------------------------------------------------------------------------------------|--------|--------|----------------|----|-----|---|--|
|    |              |                       |               | +Wastafel,<br>+Tempat tidur,<br>+AC, +Kipas<br>angin, +Lemari,<br>+Meja, +Tempat<br>duduk, +FREE<br>WIFI                                                                 | +Seat Toilet,<br>+Sink, +Bed, +AC,<br>+Fan, +Cabinet,<br>+Table, +Seat,<br>+FREE WIFI                                                                 |        |        |                |    |     |   |  |
| 14 | Dimpil<br>15 | Tipe : Deluxe         | Type : Deluxe | +Makan pagi,<br>+Kolam renang,<br>+Shower, +Toilet<br>Duduk,<br>+Wastafel,<br>+Tempat tidur,<br>+AC, +Kipas<br>angin, +Lemari,<br>+Meja, +Tempat<br>duduk, +FREE<br>WIFI | +Breakfast,<br>+Swimming<br>pool, +Shower<br>(water hitter),<br>+Seat Toilet,<br>+Sink, +Bed, +AC,<br>+Fan, +Cabinet,<br>+Table, +Seat,<br>+FREE WIFI | Double | 200000 | \$1 -<br>\$4.3 | Q  | Ø   | × |  |

Lampiran 8 Pilih Icon Hapus Data Akomodasi

| Lampiran | 9 | Data | Akomodasi | Berhasil | Terhapus. |
|----------|---|------|-----------|----------|-----------|
|----------|---|------|-----------|----------|-----------|

| 🛞 Adn                           | Admin   Dimpil Homestay x +     O - O X |                        |                               |                                                                                                    |                                                                                                    |        |        |    |   |   |   |   |   |
|---------------------------------|-----------------------------------------|------------------------|-------------------------------|----------------------------------------------------------------------------------------------------|----------------------------------------------------------------------------------------------------|--------|--------|----|---|---|---|---|---|
| $\leftrightarrow$ $\rightarrow$ | C 🛈 lo                                  | calhost:8080/dimpilhom | estay/index.php/admin/da      | ata_akomodasi/index                                                                                                    |                                                                                                    |        |        |    |   | * | * | ٩ |   |
|                                 |                                         |                        |                               | +Wastafel,<br>+Tempat tidur,<br>+AC, +Kipas<br>angin, +Lemari,<br>+Meja, +Tempat<br>duduk, +FREE<br>WIFI                                                                 | +Seat Toilet,<br>+Sink, +Bed, +AC,<br>+Fan, +Cabinet,<br>+Table, +Seat,<br>+FREE WIFI                                                                 |        |        |    |   |   |   |   | * |
| 13                              | Dimpil<br>13                            | Tipe : Double<br>Room  | Type : Double<br>Room         | +Makan pagi,<br>+Kolam renang,<br>+Shower, +Toilet<br>Duduk,<br>+Wastafel,<br>+Tempat tidur,<br>+AC, +Kipas<br>angin, +Lemari,<br>+Meja, +Tempat<br>duduk, +FREE<br>WIFI | +Breakfast,<br>+Swimming<br>pool, +Shower<br>(water hitter),<br>+Seat Toilet,<br>+Sink, +Bed, +AC,<br>+Fan, +Cabinet,<br>+Table, +Seat,<br>+FREE WIFI | Double | 200000 | 13 | Q | C | × |   |   |
| Copyri                          | ight © 2021                             | L Dimpil Homesta       | <b>y.</b> All rights reserved | d.                                                                                                    |                                                                                                    |        |        |    |   |   |   |   |   |

Copyright © 2021 Dimpil Homestay. All rights reserved.

Lampiran 9 Data Akomodasi Berhasil Terhapus UNDIKSHA

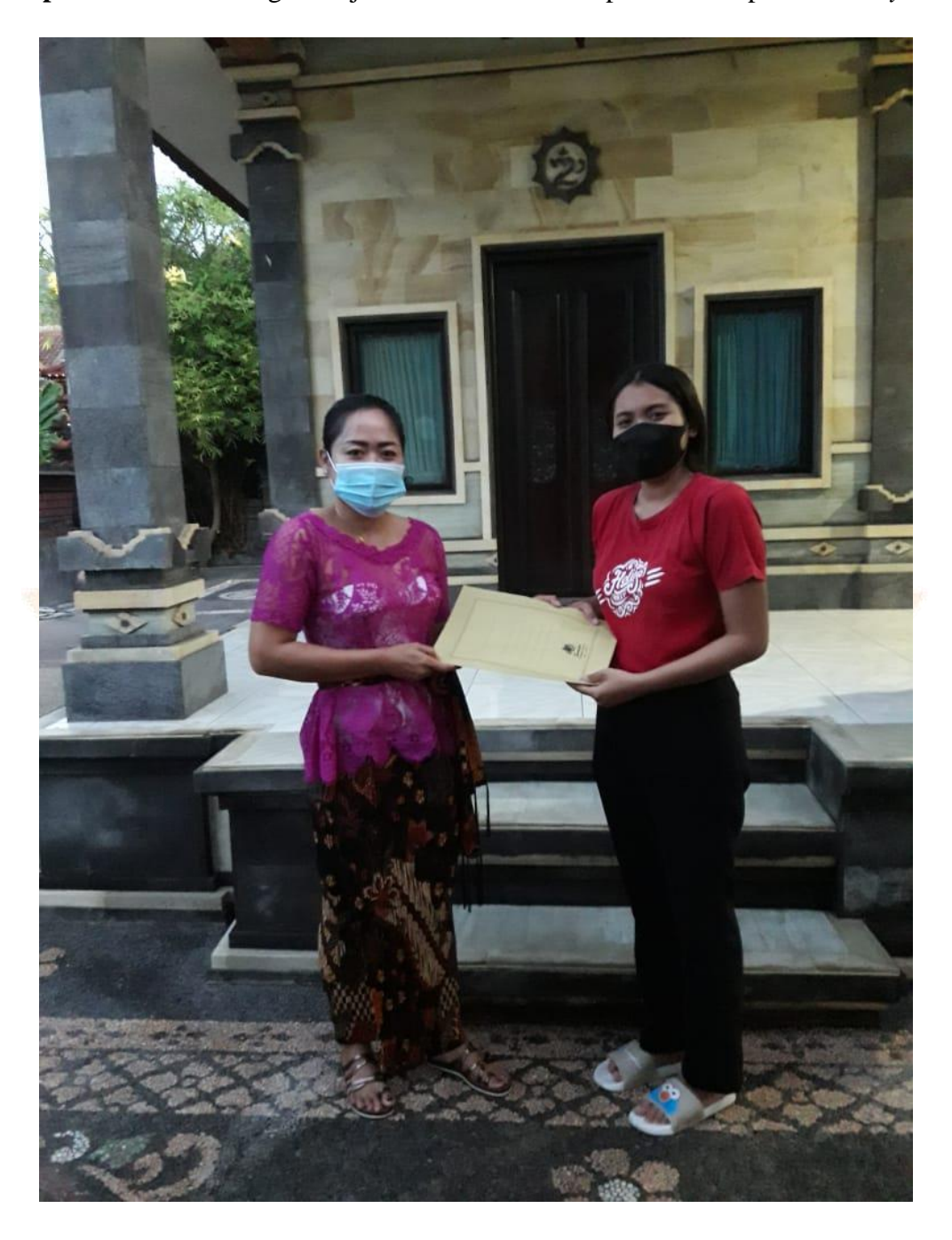

Lampiran 10 Tanda tangan kerjasama mitra bersama pemilik Dimpil Homestay.

Lampiran 10 Tanda tangan surat pernyataan mitra oleh pemilik homestay

Lampiran 11 Scan kerjasama mitra bersama pemilik Dimpil *Homestay*.

## SURAT PERNYATAAN KESEDIAAN DARI MITRA USAHA DALAM PELAKSANAAN PROGRAM TUGAS AKHIR MAHASISWA

Yang bertanda tangan di bawah ini,

Nama Pimpinan Mitra Usaha ? in Pist, Udayani

Bidang Usaha

: Dimpil Homestay. : Pemuleran

Alamat

Dengan ini menyatakan bersedia untuk bekerjasama dengan pelaksana kegiatan Program Tugas Akhir Mahasiswa yang berjudul "Media Informasi Dimpil Homestay Berbasis Web".

| Nama Mahasiswa        | : 1 Gusti Ayu Putu Ekowati Indah Aristia     |
|-----------------------|----------------------------------------------|
| NIM                   | : 1805021010                                 |
| Program Studi         | : D3 Manazemen Informatika                   |
| Nama Dosen Pembimbing | :1. Dr. Luh Joni Erawati Dewi, S.T., M.Pd.   |
|                       | 2. Kadek Yota Ernanda Aryanto, S. Kom., M.T. |
| Perguruan Tinggi      | : Universitas Pendidikan Ganesha             |

Guna menerapkan dan mengembangkan IPTEKS pada tempat usaha.

Bersama ini pula penulis nyatakan dengan sebenarnya bahwa di antara pihak Mitra Usaha dan Pelaksana Kegiatan Program tidak terdapat ikatan kekeluargaan dan ikatan usaha dalam wujud apapun juga.

Demikian Surat Pernyataan ini dibuat dengan penuh kesadaran dan tanggung jawab tanpa ada unsur pemaksaan di dalam pembuatannya untuk dapat digunakan sebagaimana mestinya.

Singaraja, 28 Juni 2021

Dettet

Yang menyatakan,

Lampiran 11 Scan kerjasama mitra

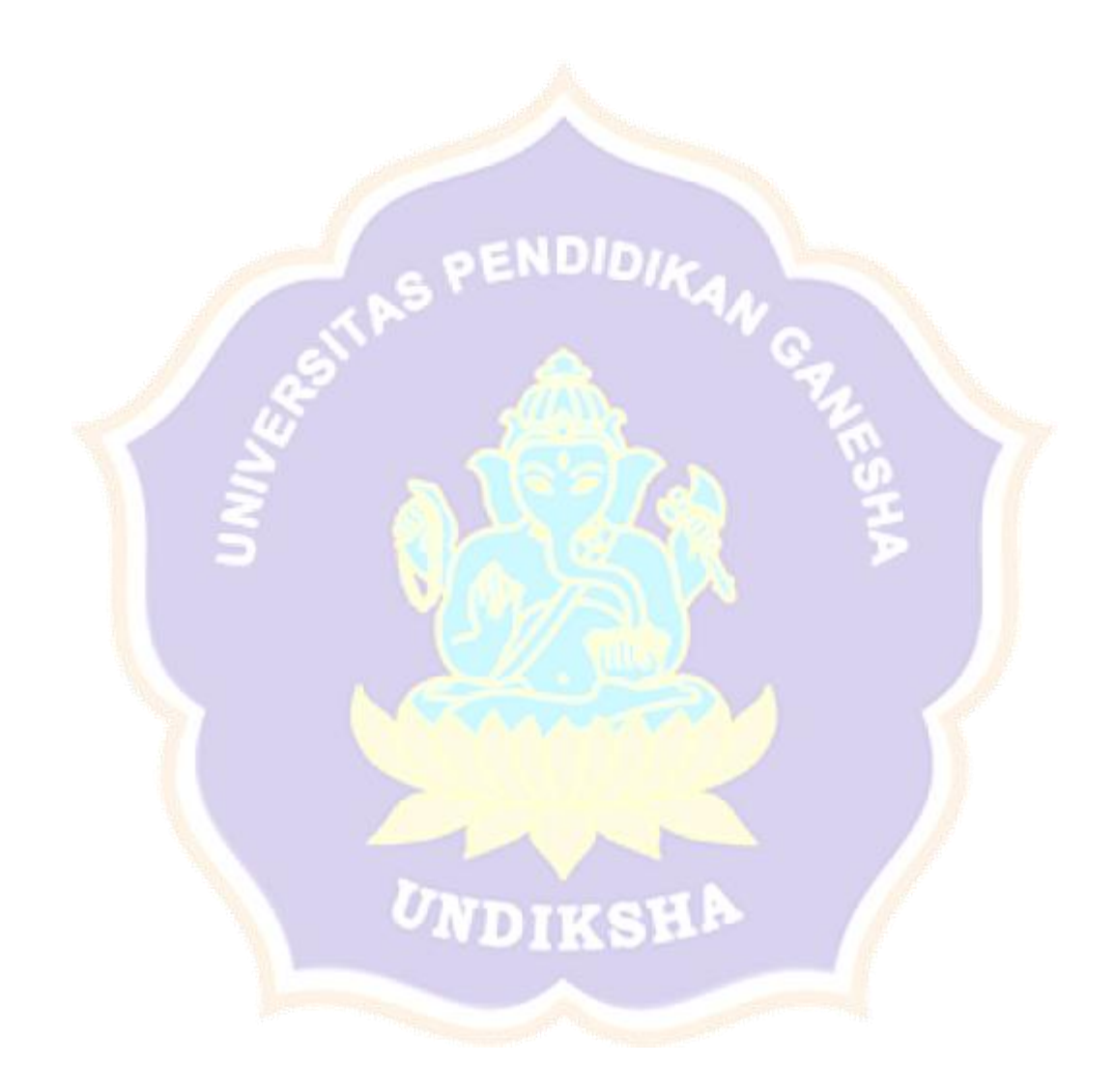